# User manual of JPC-A18 4G/WIFI camera

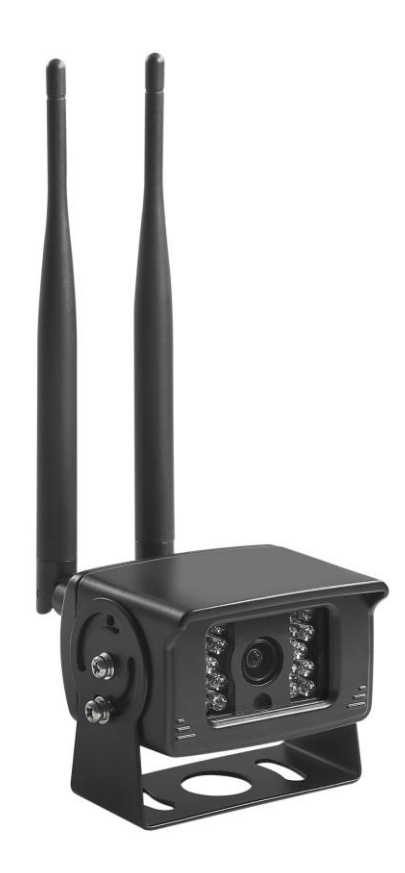

#### 1.Get the app, "CamHi"

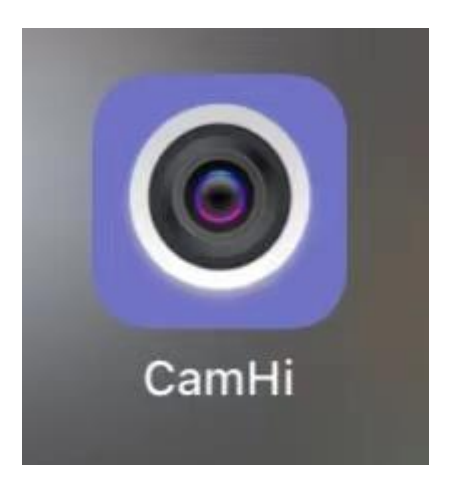

2.Open app-CamHi ,and add camera, QR code is at the buttom of camera

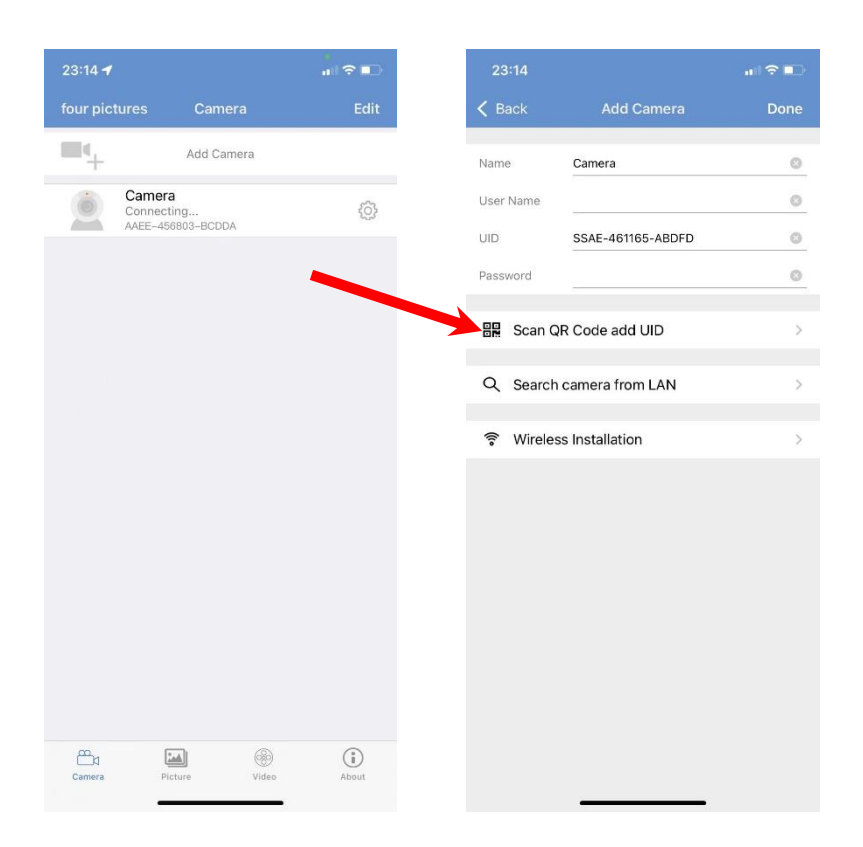

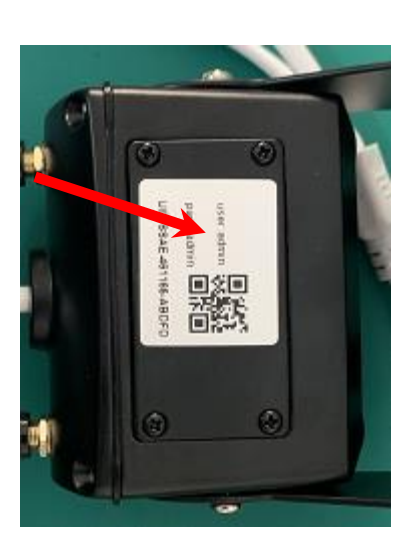

# 3.Insert TF card and sim card, then power on the camera(12V),connect the Wi-Fi of camera, if 4G camera ,Wi-Fi named-MIFI\_\*\*\*\* if Wi-Fi camera, Wi-Fi name-IPCAM \*\*\*\*

| 23:25 🕈           | · • • • • • • • • • • • • • • • • • • • | 23:21             | •#11 4         |
|-------------------|-----------------------------------------|-------------------|----------------|
| Settings Wi-Fi    |                                         | Settings Wi-Fi    |                |
| Wi-Fi             |                                         | -Wi-Fi            |                |
| ✓ MIFI_3C31       | ₽ <del>?</del> (i)                      | ✓ IPCAM-359328    |                |
| MY NETWORKS       |                                         | MY NETWORKS       |                |
| 501               | ● <del>?</del> (i)                      | ChinaNet-FXYK     | ê              |
| ChinaNet-FXYK     | â <del>?</del> (i)                      | MIFI_3C31         | ê              |
| IPCAM-359328      | 🔒 🗢 i                                   | WJ-GT10-EN_7L13O6 | ê              |
| WJ-GT10-EN_7L1306 | A 🗢 (j)                                 | OTHER NETWORKS    |                |
| OTHER NETWORKS    |                                         | ChinaNet-Nv2h     | ₿ 奈            |
| ChinaNet-Nv2h     | ê <del>?</del> (j)                      | ChinaNet-Nv2h-5G  | ê 🔶            |
| ChinaNet-Nv2h-5G  | ê <del>?</del> (i)                      | CMCC-b54P         | ê <del>?</del> |
| CMCC-b54P         | 🕯 🗢 i                                   | HONOR V30 PRO     | ê 🤶            |
| HONOR V30 PRO     | 🔒 🗢 i                                   | HUAWEI-春          | ê              |
| HUAWEI-春          | l ╤ (j)                                 | quanxw888         | ê              |
| quanxw888         | 🔒 🗢 (i)                                 | Wi了个Fi            | ê              |
| Wi了个Fi            | 🔒 🤶 i                                   | Other             |                |

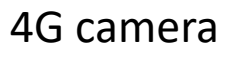

#### WIFI camera

4. Then will connect the camera(if have 4G and Wi-Fi install on one truck, need connect 4G camera first)

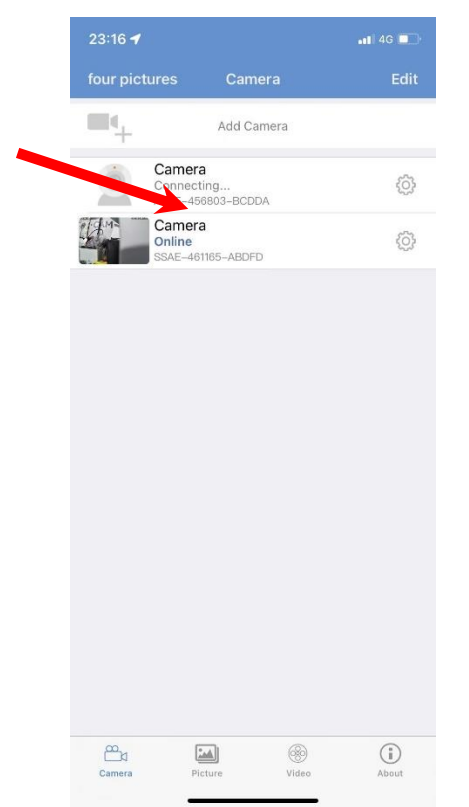

5. Change the past word of camera(will need this camera when load on PC platform)

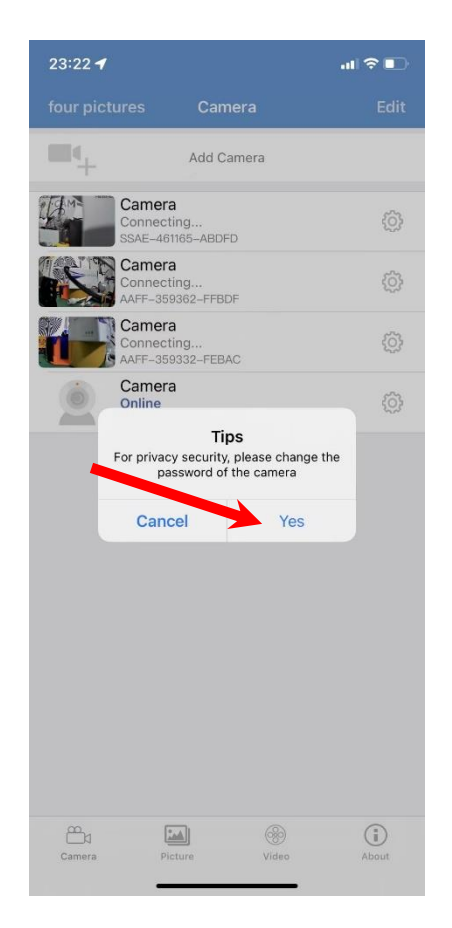

5. Set Wi-Fi camera Wi-Fi information (this is key step if 4G and Wi-Fi camera install on same truck, as Wi-Fi camera connect 4G camera, you can check on app and PC remotely)

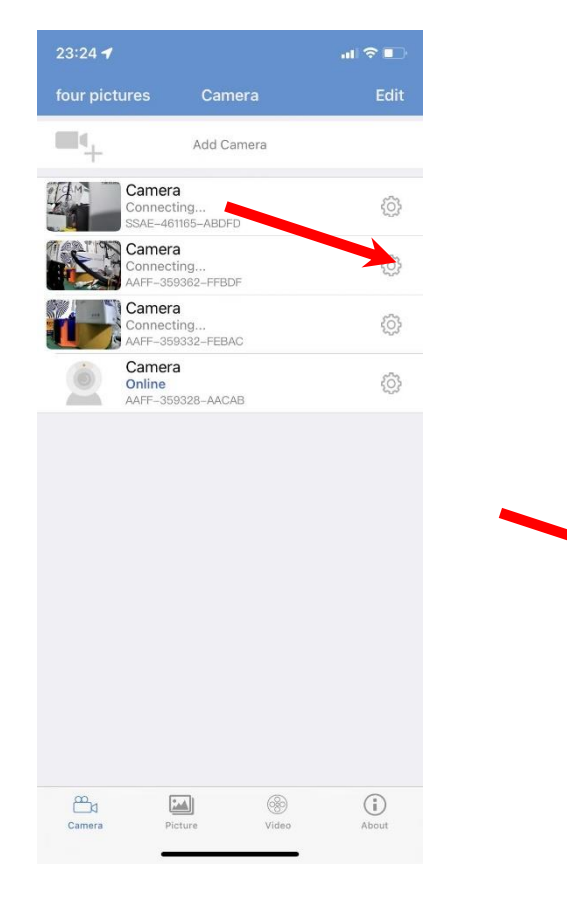

| 23:24 🕇    |                             | al 🗢 🗈 |
|------------|-----------------------------|--------|
| 🗸 Back     | Camera Setting              |        |
|            | Camera<br>AAFF-359328-AACAB |        |
| Change Pa  | assword                     | >      |
| Alarm Set  | ting                        | >      |
| Action wit | h Alarm                     | >      |
| Alarm per  | iod setting                 | Σ      |
| Recording  | Schedule                    | >      |
| Audio Sett | ting                        | >      |
| Video Set  | ting                        | >      |
| Wi-Fi Sett | ing                         | >      |
| SD Card S  | Setting                     | >      |
| Time Setti | ing                         | >      |
| Email Sett | ing                         | >      |
| FTP Settin | ng                          | >      |
| System Se  | etting                      | >)     |

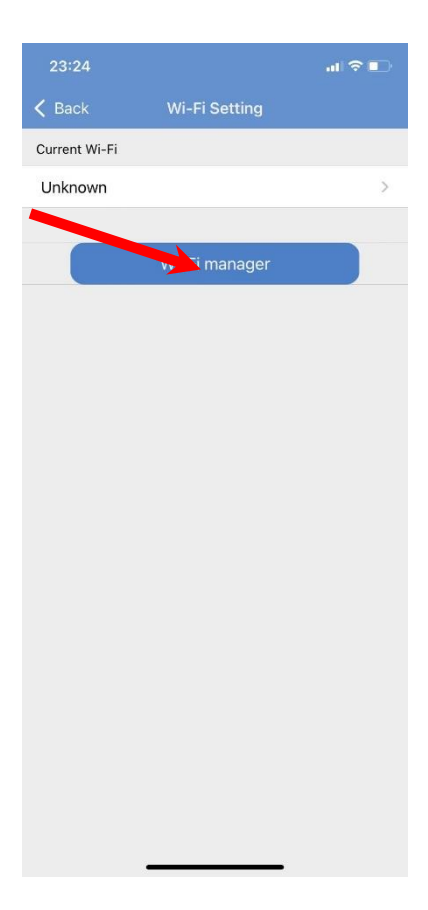

| 23:24        |               | ا <del>چ</del> ار. |
|--------------|---------------|--------------------|
| 🕻 Back       | Wi-Fi Setting |                    |
| Current Wi-F | i             |                    |
| Unknown      |               |                    |
|              |               |                    |
|              | Wi-Fi manager |                    |
|              |               |                    |
| Wi了个Fi       |               |                    |
| signal:100%  | WPA2_AES      |                    |
| ChinaNet-    | Nv2h          |                    |
| signal:100%  | WPA2_TKIP     |                    |
| WJ-GT10-     | EN_7L1306     |                    |
| signal:100%  | WPA2_AES      |                    |
| MIFI_3C31    |               |                    |
| signal:100%  | WPA2_AES      |                    |
| ChinaNet-    | FXYK          |                    |
| signal:100%  | WPA2_AES      |                    |
| quanxw88     | 8             |                    |
| signal:98%   | WPA2_AES      |                    |
| HUAWEI-看     | F             |                    |
| signal:94%   | WPA2_AES      |                    |
| HONOR V      | 30 PRO        |                    |
| signal:78%   | WPA2_AES      |                    |
| CMCC-b5      | 4P            |                    |
| signal:70%   | WPA2_TKIP     |                    |
| 501          |               |                    |
| stand FOM    | 10010 150     |                    |

### 6. About camera setting

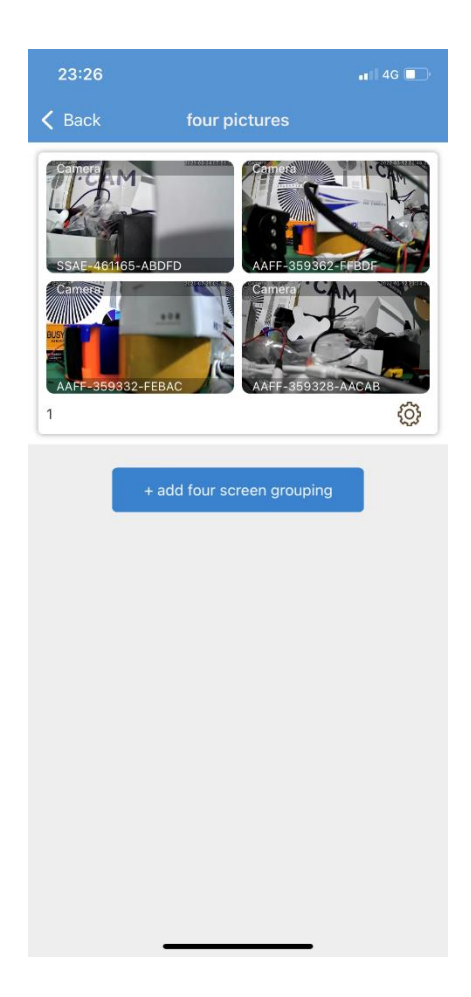

| 23:2  | 27                                                                 | 📲 4G 🔲 |
|-------|--------------------------------------------------------------------|--------|
| < Bac | k Alarm period setting                                             |        |
|       | Fasy setup                                                         |        |
| 0     | The device can trigger an alarm at any time.                       |        |
| 0     | Advanced setting<br>Manually customize the device alarm time perio | od >   |
|       |                                                                    |        |
|       |                                                                    |        |
|       |                                                                    |        |
|       |                                                                    |        |
|       |                                                                    |        |
|       |                                                                    |        |
|       |                                                                    |        |
|       |                                                                    |        |
|       |                                                                    |        |
|       |                                                                    |        |

| 23:27               | 📲 4G 🔲                                                                                              |  |  |  |
|---------------------|----------------------------------------------------------------------------------------------------|--|--|--|
| < Back              | Change Password                                                                                     |  |  |  |
| Old<br>Password     |                                                                                                    |  |  |  |
| New<br>Password     | The parameterized most tracking more slop ${\bf K}$ upper take and lower-take lettery and normalize |  |  |  |
| Confirm<br>Password | The password must contain more than 8 uppercase and torescure letters and numbers                   |  |  |  |
| O Show password     |                                                                                                    |  |  |  |
| Apply               |                                                                                                    |  |  |  |
|                     |                                                                                                    |  |  |  |

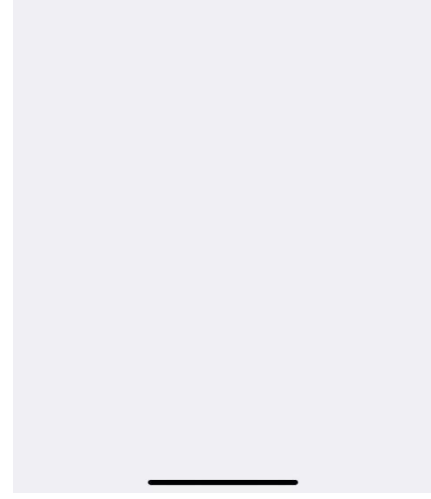

| 23:27                   |              | 📲 4G 🔲     |
|-------------------------|--------------|------------|
| K Back Actio            | n with Alarm |            |
| Alarm Notifications     |              |            |
| Alarm Notifications     |              |            |
| Push Name               | Camera       | _          |
|                         |              |            |
| Alarm SD REC            |              | $\bigcirc$ |
| Alarm SD Pictures       |              |            |
| E-mail Alarm with Pictu | res          |            |
| Save Snapshots on FTF   |              |            |
| Save Video on FTP Serv  | ver          |            |
| Snapshot Number         |              |            |
| 1                       | 2 3          |            |
| SET ALARM RINGING LINK  | AGE          |            |
| Alarm ringing linkage   |              |            |
|                         |              |            |
|                         |              |            |
|                         |              |            |
|                         |              |            |
|                         |              |            |

6.1 when insert TF card ,you can get video record document every 10mins, you can check online file (if you click record button on app, you shall get record document on local)

4G 📃

Descen ding

| Video     Back       online     Local       Camera     Search tim       Inline     >       SAE-461165-ABDFD     2022-03 |
|----------------------------------------------------------------------------------------------------|
| Camera         Search tim           Inline         >         2022-03           SAE-461165-ABDFD         2022-03         |
| Camera Search tim<br>Inline > 2022-03<br>SAE-461165-ABDFD                                                               |
|                                                                                                    |
| Camera<br>Inline<br>AFF-359362-FFBDF                                                                                    |
| Camera                                                                                                    |
| Camera                                                                                                    |

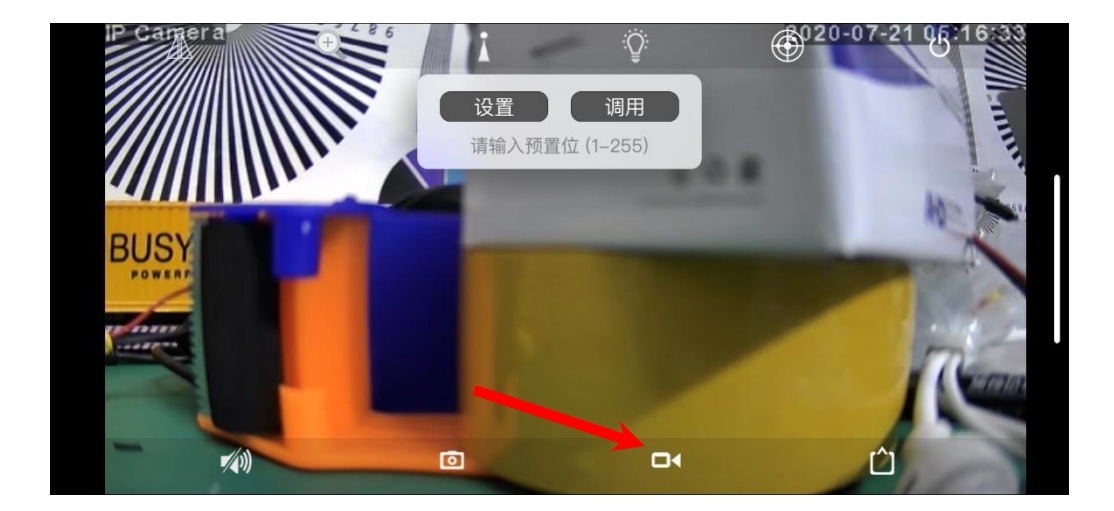

| 0007                            |                  |
|---------------------------------|------------------|
| 23:27                           | •11 4G 💶 '       |
| 🕻 Back Recording Schedu         | le               |
| Recording Length 600 s          | econds           |
| Duration must between 15 to 900 |                  |
| Enable Record                   |                  |
| Stream Setting                  |                  |
| First Stream Second S           | tream            |
| Recording Schedule              |                  |
| None All Da                     | ау               |
|                                 |                  |
| vlqqA                           |                  |
|                                 |                  |
|                                 |                  |
|                                 |                  |
|                                 |                  |
|                                 |                  |
|                                 |                  |
|                                 |                  |
|                                 |                  |
|                                 | -                |
|                                 |                  |
| 23:27                           | •11 4G 🔲         |
| K Back humanoid alarm           |                  |
| Smart Humanoid Personation      |                  |
| Smart Humanolu Recognition      |                  |
|                                 |                  |
| frame human form                |                  |
| Alarm Trigger                   | inkage trigger > |
|                                 |                  |
|                                 |                  |
|                                 |                  |
|                                 |                  |
|                                 |                  |
|                                 |                  |
|                                 |                  |
|                                 |                  |
|                                 |                  |
|                                 |                  |
|                                 |                  |
|                                 |                  |
|                                 |                  |
|                                 |                  |

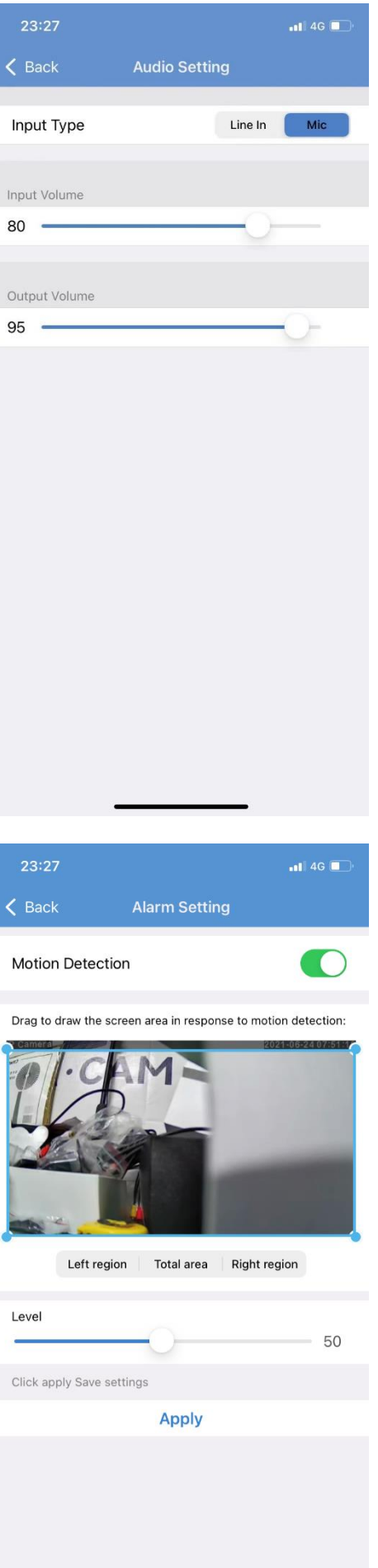

| 23:28      |                 | 📲 4G 🔲 |
|------------|-----------------|--------|
| 🗸 Back     | SD Card Setting |        |
|            |                 |        |
| Total Size |                 | 7578MB |
| Free size  |                 | 7450MB |
|            |                 |        |
|            | Format SD Card  |        |

Format command will erase all data of SDCard

|                                                                  | 23:28            |                |       | 📲 4G 🔲                         |
|------------------------------------------------------------------|------------------|----------------|-------|--------------------------------|
|                                                                  | <b>〈</b> Back    | Vide           | o Set | tting                          |
|                                                                  | First Stream     |                |       |                                |
|                                                                  | Bit Rate         | 1280           | 0     | kbps(32-6144)                  |
|                                                                  | Frame rate       | 25             | 0     | fps(1-25)                      |
|                                                                  | Quality          | 1              | 0     | (1-6)                          |
| The smaller value, the better image quality, larger flow control |                  |                |       | e quality, larger flow control |
|                                                                  | Second Strea     | am             |       |                                |
|                                                                  | Bit Rate         | 512            | 0     | kbps(32-2048)                  |
|                                                                  | Frame rate       | 25             | 0     | fps(1-25)                      |
|                                                                  | Quality          | 1              | 0     | (1-6)                          |
|                                                                  | The smaller valu | ie, the better | imag  | e quality, larger flow control |
|                                                                  | Frequency        |                |       | 50Hz 60Hz                      |
|                                                                  |                  |                |       |                                |
|                                                                  |                  | F              | Apply | 1                              |
|                                                                  |                  |                |       |                                |
|                                                                  |                  |                |       |                                |
|                                                                  |                  |                |       |                                |
|                                                                  |                  |                |       |                                |

| 23:28         |               | 📲 4G 🔲 |
|---------------|---------------|--------|
| < Back        | Wi-Fi Setting |        |
| Current Wi-Fi |               |        |
| Unknown       |               | >      |
|               |               |        |
|               | Wi-Fi manager |        |
|               |               |        |
|               |               |        |
|               |               |        |
|               |               |        |
|               |               |        |
|               |               |        |
|               |               |        |

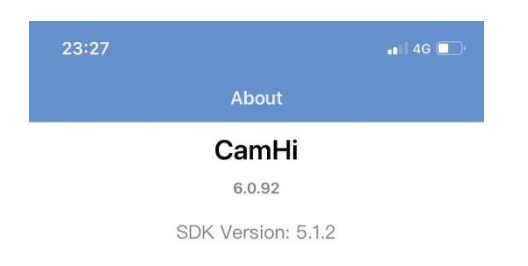

CopyRight

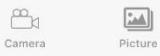

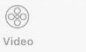

(

About

7. Connect PC platform-HiP2P Client(we shall send install package)

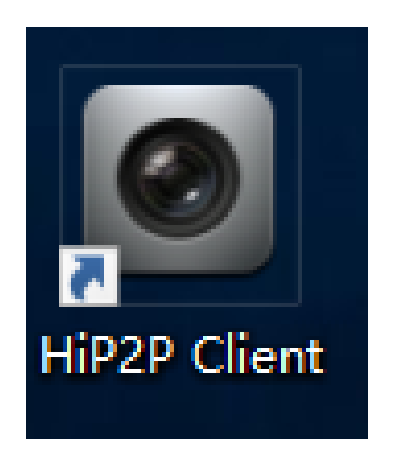

7.1 choose install as English version(1.Russian 2. France 3.Japanese 4.Italian 5.English 6. Chinese )

| HiP2P Client - InstallShield Wizard<br><b>选择安装语言</b><br>从下列选项中选择安装语言。 |                      |
|-----------------------------------------------------------------------|----------------------|
| 俄语<br>法语(标准)<br>日语<br><u>意大利</u> 语                                    |                      |
| 英语<br>中文(简体)                                                          |                      |
|                                                                       |                      |
| InstallShield                                                         | < 上一步(B) 下一步(N) > 取消 |

7.2 No password for user config, click ok

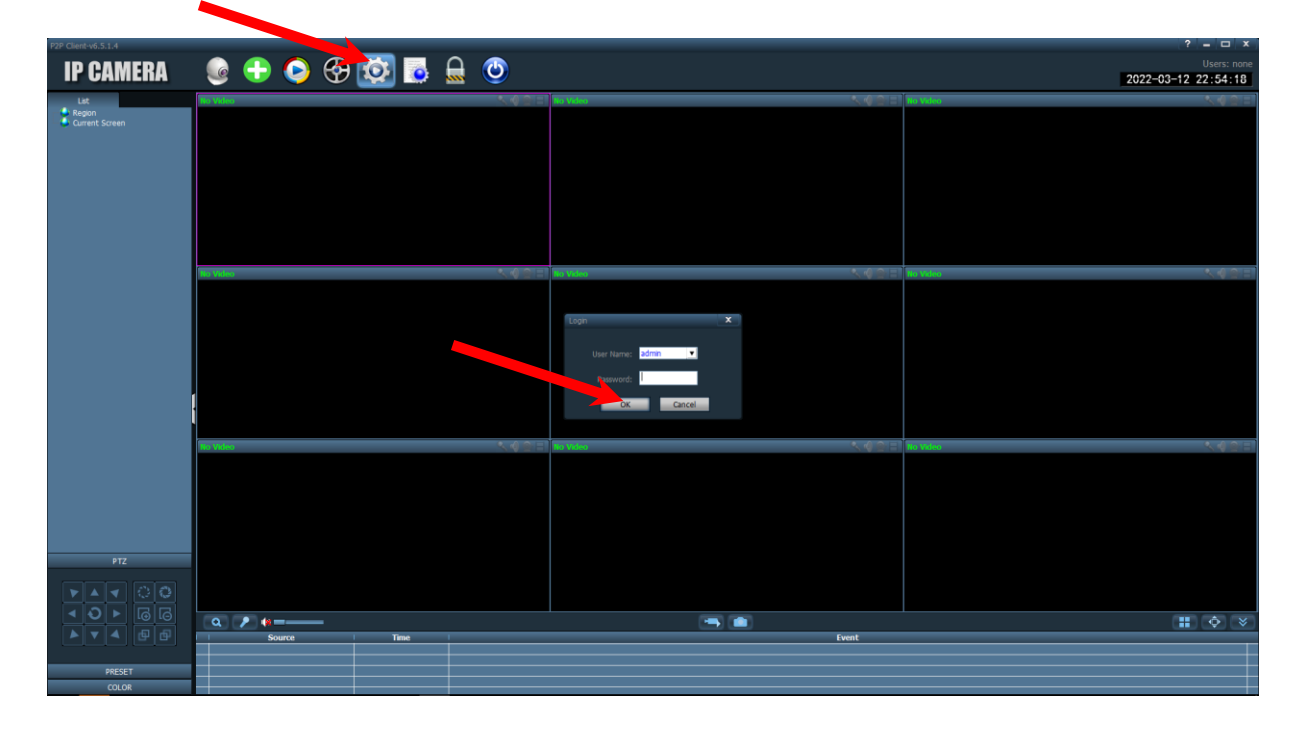

7.3 hand input UID(at bottom of camera, password of camera is the one you set on your phone APP)

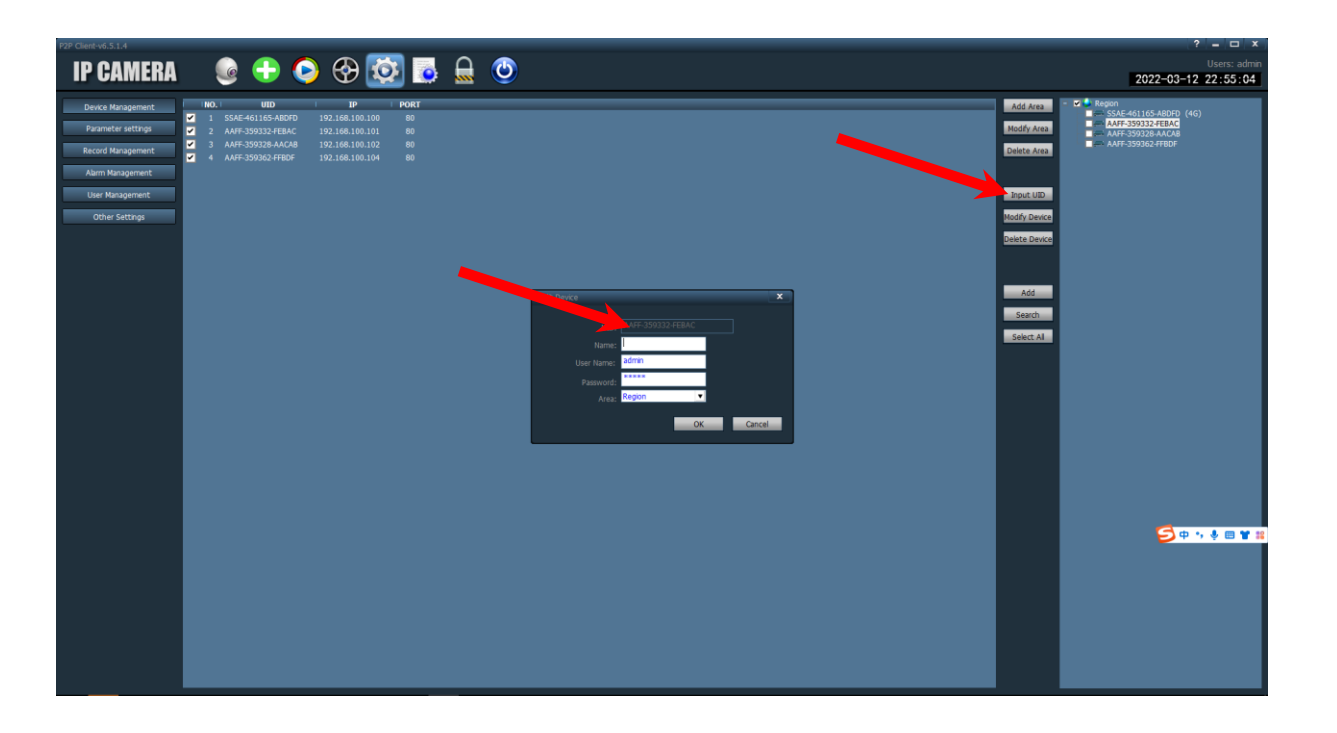

#### 7.4 click the camera and choose "connected Device"

| P2P Client-v6.5.1.4   |              |                  |                                                                                                    | ? = 🗆 ×                             |
|-----------------------|--------------|------------------|----------------------------------------------------------------------------------------------------|-------------------------------------|
| IP CAMERA             | 뒇 😳 📀 🥥 🕂 🧕  | 🗕 🙂              |                                                                                                    | Users: admin<br>2022-03-12 22:55:38 |
| List                  | No Video     | 🔨 🌒 😭 📄 No Video | <ul> <li></li> <li></li> <li><th>No Video 🔨 🌒 🖭 🗄</th></li></ul> | No Video 🔨 🌒 🖭 🗄                    |
| Region                |              |                  |                                                                                                    |                                     |
| [ Not connected ]     |              |                  |                                                                                                    |                                     |
| Win [ Not connected ] |              |                  |                                                                                                    |                                     |
| 🖣 😻 wifi              |              |                  |                                                                                                    |                                     |
| E 😻 wifi              |              |                  |                                                                                                    |                                     |
| Current Screen        |              |                  |                                                                                                    |                                     |
|                       |              |                  |                                                                                                    |                                     |
|                       |              |                  |                                                                                                    |                                     |
|                       |              |                  |                                                                                                    |                                     |
|                       | No Video     | 🔨 🌒 🖹 📄 No Video | < 4 ≙ ⊟                                                                                                    | No Video 🔍 🍕 😑 🕂                    |
|                       |              |                  |                                                                                                    |                                     |
|                       |              |                  |                                                                                                    |                                     |
|                       |              |                  |                                                                                                    |                                     |
|                       |              |                  |                                                                                                    |                                     |
|                       |              |                  |                                                                                                    |                                     |
|                       |              |                  |                                                                                                    |                                     |
|                       | 1            |                  |                                                                                                    |                                     |
|                       | i i          |                  |                                                                                                    |                                     |
|                       | The state of |                  |                                                                                                    |                                     |
|                       | No Video     | No Video         |                                                                                                    | No Video                            |
|                       |              |                  |                                                                                                    |                                     |
|                       |              |                  |                                                                                                    |                                     |
|                       |              |                  |                                                                                                    |                                     |
|                       |              |                  |                                                                                                    |                                     |
|                       |              |                  |                                                                                                    |                                     |
| PTZ                   |              |                  |                                                                                                    |                                     |
|                       |              |                  |                                                                                                    |                                     |
|                       |              |                  |                                                                                                    |                                     |
| <u> </u>              |              | I                |                                                                                                    |                                     |
|                       | Source Time  | 1                | Event                                                                                                    |                                     |
|                       |              |                  |                                                                                                    |                                     |
| PRESET                |              |                  |                                                                                                    |                                     |
| COLOR                 |              |                  |                                                                                                    |                                     |
|                       |              |                  |                                                                                                    |                                     |

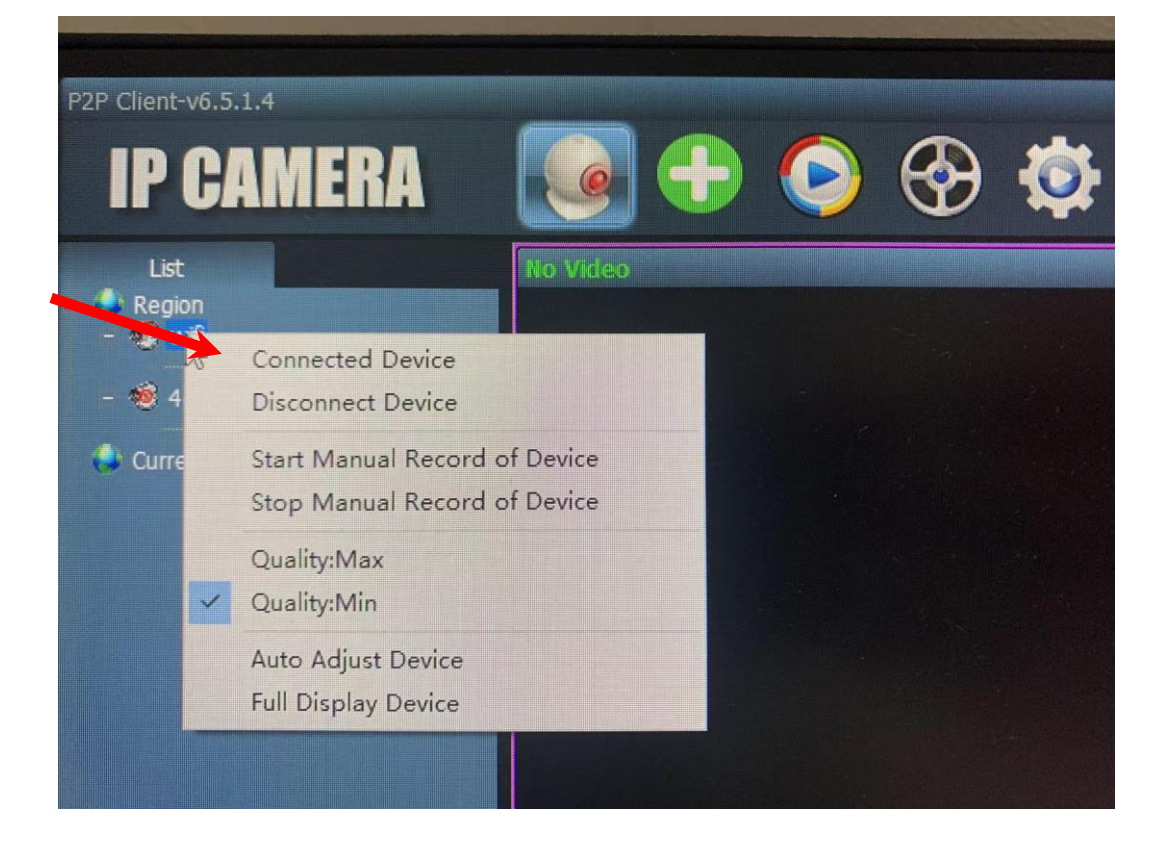

### 7.5when you camera is online, you can see this

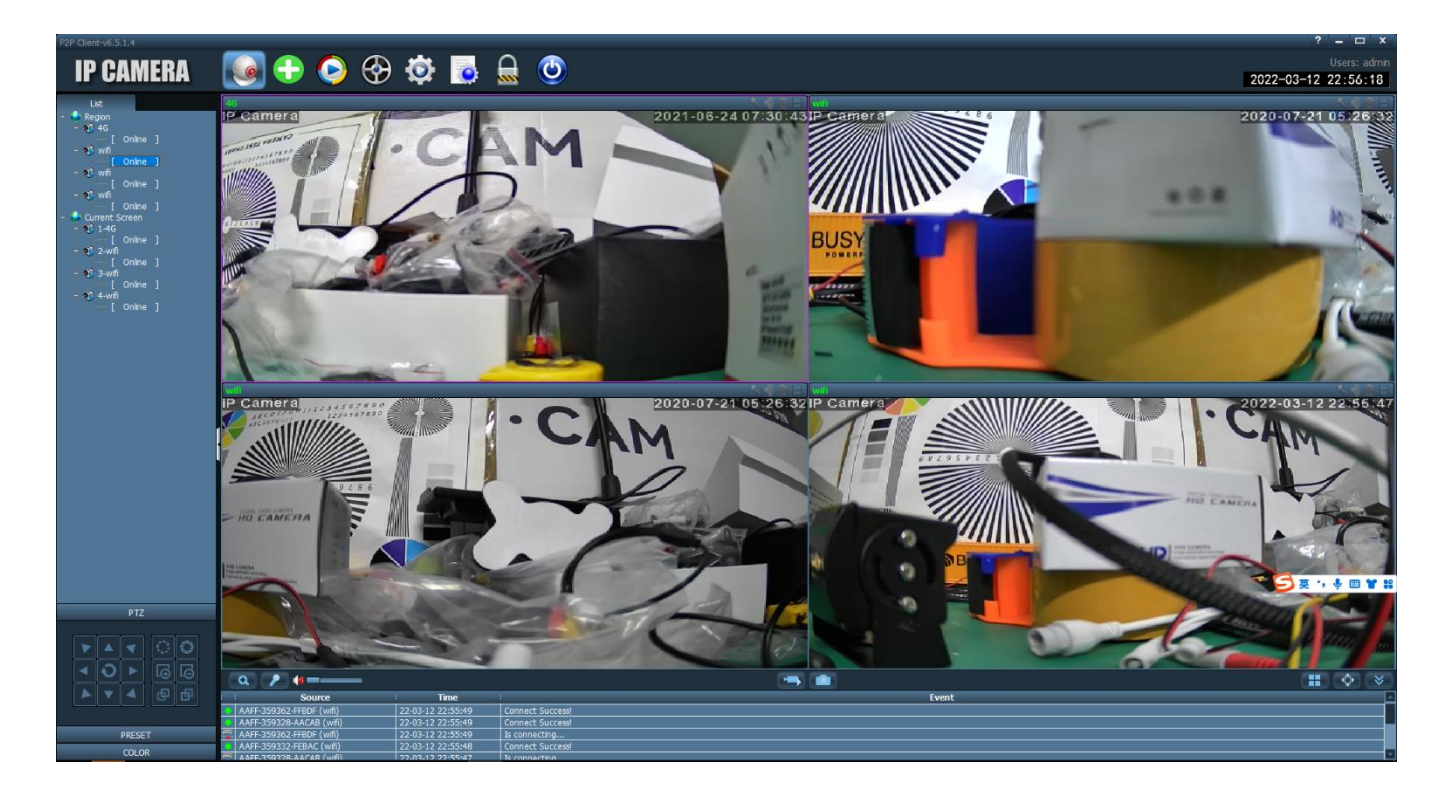

## 7.6 other set of platform

| P2P Client-v6.5.1.4                    |                                                                                                    |            |             |       |       |           |          |       | ? – 🗆 X           |
|----------------------------------------|----------------------------------------------------------------------------------------------------|------------|-------------|-------|-------|-----------|----------|-------|-------------------|
|                                        | · 🗛 🦲 🗛 🖌                                                                                                    |            |             |       |       |           |          |       |                   |
| IF GAMENA                              | ् 🥗 🕑 🐨 १                                                                                                    | 🔆 💽 🔅      | 9           |       |       |           |          | 20    | 22-03-12 22:56:55 |
| Time FILE                              | Local Playback [Channel 01] Local Playback                                                                                                    |            |             |       |       |           |          |       |                   |
| <ul> <li>Region</li> <li>4G</li> </ul> |                                                                                                    |            |             |       |       |           |          |       |                   |
| wiñ                                    |                                                                                                    |            |             |       |       |           |          |       |                   |
| wfi                                    |                                                                                                    |            |             |       |       |           |          |       |                   |
|                                        |                                                                                                    |            |             |       |       |           |          |       |                   |
|                                        |                                                                                                    |            |             |       |       |           |          |       |                   |
|                                        |                                                                                                    |            |             |       |       |           |          |       |                   |
|                                        |                                                                                                    |            |             |       |       |           |          |       |                   |
|                                        |                                                                                                    |            |             |       |       |           |          |       |                   |
|                                        |                                                                                                    |            |             |       |       |           |          |       |                   |
|                                        |                                                                                                    |            |             |       |       |           |          |       |                   |
|                                        |                                                                                                    |            |             |       |       |           |          |       |                   |
|                                        |                                                                                                    |            |             |       |       |           |          |       |                   |
|                                        |                                                                                                    |            |             |       |       |           |          |       |                   |
|                                        |                                                                                                    |            |             |       |       |           |          |       |                   |
|                                        |                                                                                                    |            |             |       |       |           |          |       |                   |
|                                        |                                                                                                    |            |             |       |       |           |          |       |                   |
|                                        |                                                                                                    |            |             |       |       |           |          |       |                   |
|                                        | l de la constante de la constante de |            |             |       |       |           |          |       |                   |
|                                        |                                                                                                    |            |             |       |       |           |          |       |                   |
|                                        |                                                                                                    |            |             |       |       |           |          |       |                   |
|                                        |                                                                                                    |            |             |       |       |           |          |       |                   |
|                                        |                                                                                                    |            |             |       |       |           |          |       |                   |
|                                        |                                                                                                    |            |             |       |       |           |          |       |                   |
|                                        |                                                                                                    |            |             |       |       |           |          |       |                   |
|                                        |                                                                                                    |            |             |       |       |           |          |       |                   |
| Al Record 🗸                            |                                                                                                    |            |             |       |       |           |          |       |                   |
| 2022/03                                |                                                                                                    |            |             |       |       |           |          |       |                   |
| SUN MON TUE WED THU FRI SAT            |                                                                                                    |            |             |       |       |           |          |       |                   |
| 01 02 03 04 05                         |                                                                                                    | Normal 💌 🚷 |             |       |       |           |          |       | 22:53:58 📑 🔶 😻    |
| 06 07 08 09 10 11 12                   | 00:00 02:00                                                                                                    | 04:00      | 06:00 08:00 | 10:00 | 12:00 | 14:00 16: | 00 18:00 | 20:00 | 22:00 24:0        |
| 20 21 22 23 24 25 26                   | Channel 01                                                                                                    |            |             |       |       |           |          |       |                   |
| 27 28 29 30 31                         | Channel 03                                                                                                    |            |             |       |       |           |          |       |                   |
|                                        | Channel 04                                                                                                    |            |             |       |       |           |          |       |                   |

| P2P Client-v6.5.1.4<br>IP CAMERA           | و چ                 | 🤣 🚱 🕸                    | گ 🔒 💿 | ? - ' = ' x<br>Users: adm<br>2022-03-12 22:57:42 |
|--------------------------------------------|---------------------|--------------------------|-------|--------------------------------------------------|
| Time File                                  | Remote playback [Cl | rannel 01] Remote playba | *     |                                                  |
|                                            |                     |                          |       |                                                  |
|                                            |                     |                          |       |                                                  |
|                                            |                     |                          |       |                                                  |
|                                            |                     |                          |       |                                                  |
|                                            |                     |                          |       |                                                  |
|                                            |                     |                          |       |                                                  |
|                                            |                     |                          |       |                                                  |
|                                            |                     |                          |       |                                                  |
|                                            |                     |                          |       |                                                  |
|                                            |                     |                          |       |                                                  |
|                                            |                     |                          |       |                                                  |
|                                            |                     |                          |       |                                                  |
|                                            |                     |                          |       |                                                  |
|                                            |                     |                          |       |                                                  |
|                                            |                     |                          |       |                                                  |
|                                            |                     |                          |       |                                                  |
|                                            |                     |                          |       |                                                  |
|                                            |                     |                          |       |                                                  |
|                                            |                     |                          |       |                                                  |
| Double click the file to play<br>Al Record |                     |                          |       |                                                  |
| Select Channel:                            |                     |                          |       |                                                  |
| 4G 💌                                       |                     |                          |       |                                                  |
| Choose date: 2022-03-12 💌                  |                     |                          |       |                                                  |
| End Time: 00:00:00                         |                     |                          |       |                                                  |
|                                            |                     |                          | 44    |                                                  |
| Search                                     |                     |                          |       |                                                  |

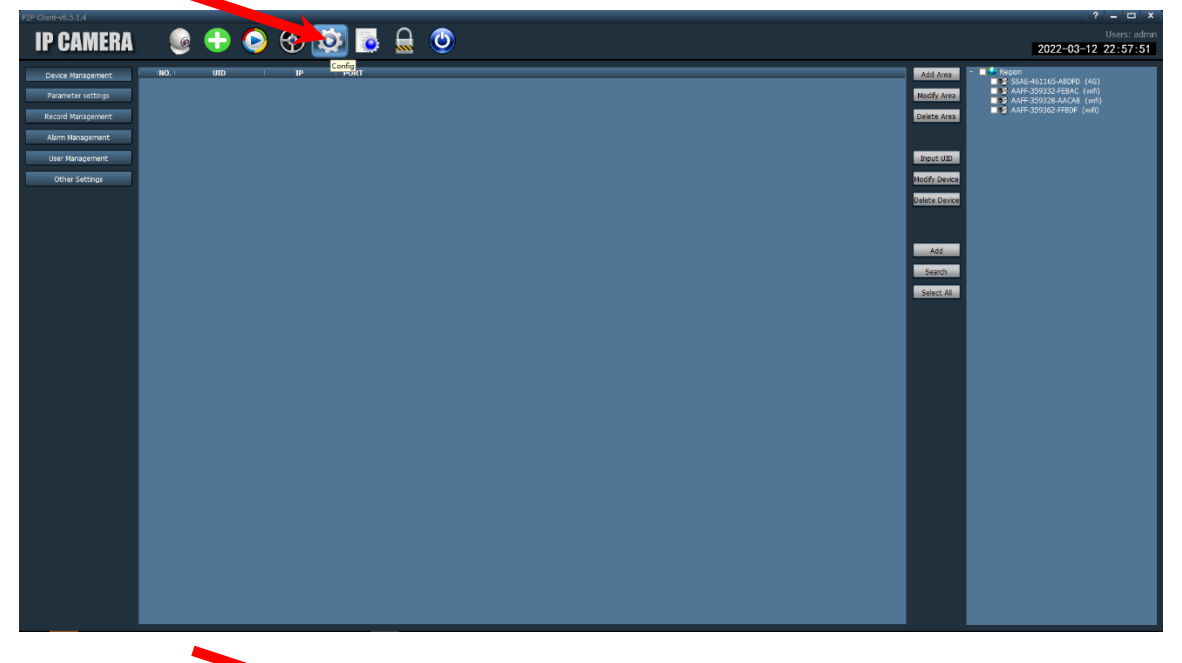

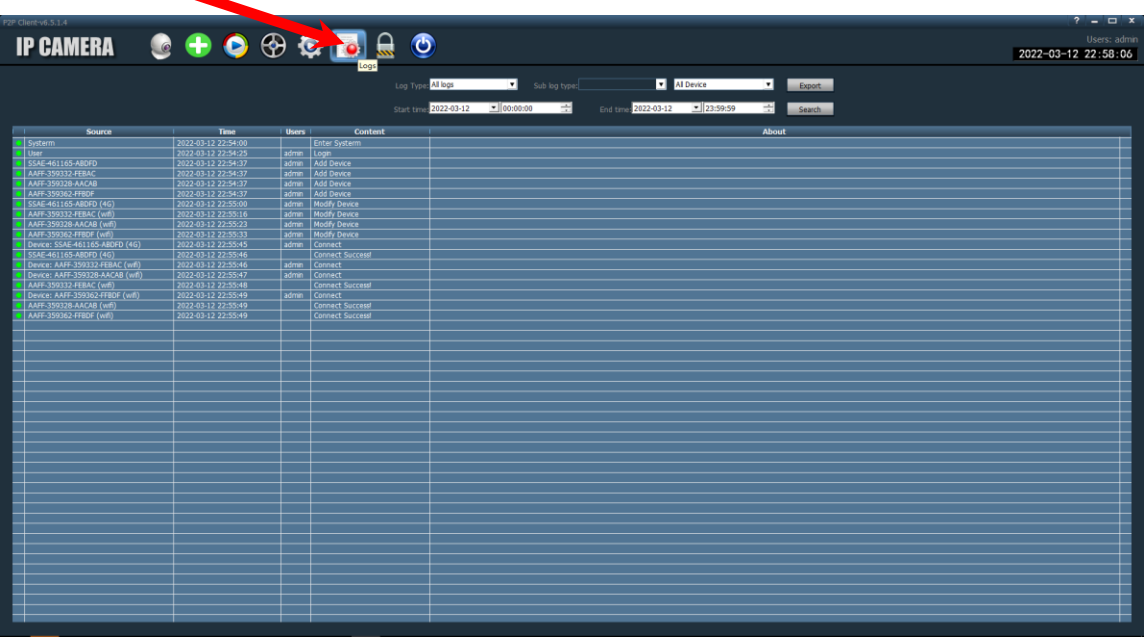